## **Setting Up Email Production Reports**

Version 6 of the stuga software has a facility for emailing a daily production report to nominated email addresses

| <b>B</b> | Difficulty | Medium |
|----------|------------|--------|
|----------|------------|--------|

Duration 2 minute(s)

#### Contents

Step 1 - Set up the shift pattern for the company

- Step 2 Restart winMulti
- Step 3 Enter the email send time
- Step 4 Enter the email addresses to send to
- Step 5 Test the delivery
- Step 6 Potential Delivery Problem
- Step 7 ADVANCED Location of database

Comments

# Step 1 - Set up the shift pattern for the company

Exit winMulti and set up the shift pattern in the file:

c:\DDRIVE\shifts.mul

Enter a line for each. shift - [Name of Shift],[Start time],[End Time]

#### For example:

Day,08:00,18:00 Night,18:00,03:00

#### Step 2 - Restart winMulti

Navigate to Settings->Parameters

#### Step 3 - Enter the email send time

Enter the time you would like the email sending in the parameter 'productionEmailTime' Click Ok to update the parameter

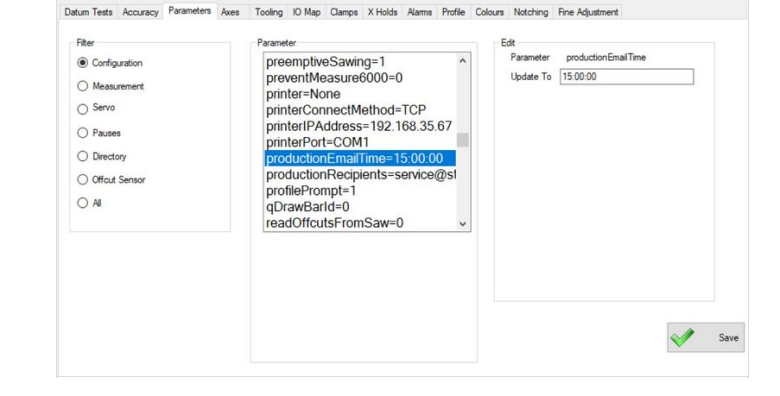

shifts.mul - Notepad

File Edit Format View Help Standard,06:00,18:00

## Step 4 - Enter the email addresses to send to

Enter the email addresses of the recipients in 'productionRecipients' Separate multiple email addresses with semicolons.

| Configuration Measurement Servo                     | preventMeasure6000=0 ^<br>printer=None                                                                                                    | Parameter productionRecipients |
|-----------------------------------------------------|----------------------------------------------------------------------------------------------------|--------------------------------|
| ) Pauses<br>) Directory<br>) Offort Sensor<br>) All | printer/ConnectMethod=TCP<br>printer/Port=COM1<br>productionEmailTime=15:00:00<br>productionRecipients_you@comi<br>profilePrompt=1<br>qDrawBarld=0<br>readOffcutsFromSaw=0<br>recogniseColour=0 v |                                |

#### Step 5 - Test the delivery

Test the system by sending a report from the Output timings screen (on service tab)

Choose yesterday as a production date (the default is today which often does not have any data yet)

Click on the button "Email Report" and it should send an email to the recipient list

## Step 6 - Potential Delivery Problem

It is possible that the email system will be blocked by some customer server setups. If the test does not work, contact GG

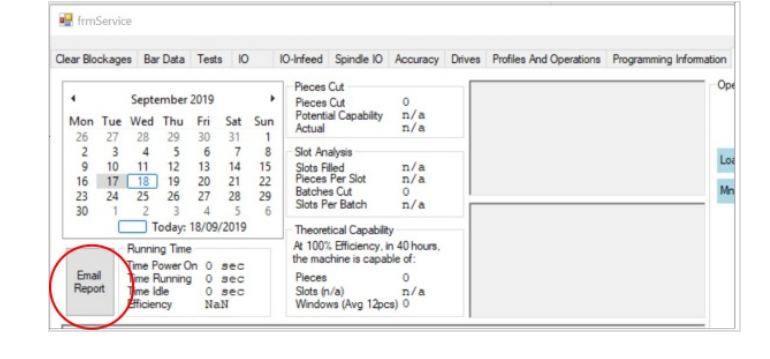

×

OK

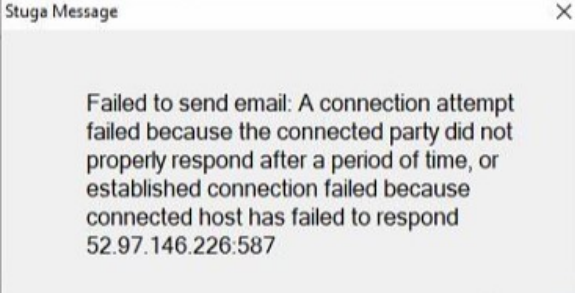

#### Step 7 - ADVANCED - Location of database

If the data is required to be queried from an external source, the source data is written to a SQLite database located on the HDD of the machine.

#### c:\DDRIVE\\_machine\diagnostic.db3

Table Name: runningMHArchive

The records in the table are running data processed into 15 minute date and time stamped segments. For each segment there are a number of fields:

- pieces Number of pieces cut
- frames Number of slots finished (number of frames)
- running Number of seconds that the machining head was running
- loading Number of seconds that the machining side was loading a bar (and not running)
- idle Number of seconds where the machining side was doing nothing (infeed table had run out or no batch loaded)
- sawwait Number of seconds where the transfer table is full, waiting for the operator to start sawing
- operatorwait number of seconds waiting for the operator to press start to continue